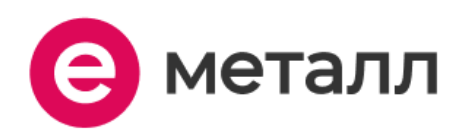

# Инструкция по установке и эксплуатации ПО "Е-Металл"

ООО "Е-Металл" ИНН: 7451447891 ОГРН: 1197456055004

## Аннотация

Настоящий документ содержит информацию, необходимую для установки ПО "Е-Металл", представляющую собой программу для быстрого поиска металла (определенного вида изделия), а также поиска и выбора поставщиков.

# Содержание документа

| Аннотация 2          |
|----------------------|
| Содержание документа |
| Системные требования |
| Процесс установки ПО |
| Контакты5            |

# Системные требования

Минимальные системные требования для установки и эксплуатации ПО следующие:

- оперативная память: не менее 4 Мб;
- операционная система: Windows, Linux, MacOS.
- скорость локальной сети: не менее 10 Мбит/сек, скорость доступа в сети Интернет не менее 5 Мбит/сек.

Для использования ПО "Е-Металл" необходим браузер.

Поддерживаемыми считаются нижеперечисленные браузеры, начиная с указанной версии и по последнюю

• браузер Opera, Chrome, Internet Explorer, Mozilla Firefox, Yandex browser, Safari последней стабильной версии.

Электропитание ПК должно осуществляться от однофазной электрической сети переменного тока с заземлением и номинальным напряжением 220 В и частотой 50 Гц. Рекомендовано использование источника бесперебойного питания.

# Процесс установки ПО

### Роль: пользователь

●1 способ:

Пользователь переходит на сайт https://e-metall.ru/ и приступает к работе с неполной версией программы.

### •2 способ:

Пользователь переходит к регистрации https://e-metall.ru/for-suppliers/ и заполняет запрашиваемые данные (рис.1). После на указанный номер телефона ему приходит код для входа.

## Регистрация

| на ваш номер телефона. |  |
|------------------------|--|
| Введите номер телефона |  |
|                        |  |
| Электронная почта      |  |
| Введите почту          |  |
| ИНН организации        |  |
| Введите ИНН            |  |
| Получить код           |  |

Рисунок 1.

## Роль: поставщик

1. Поставщик переходит на вкладку сайта с тарификацией для размещения своей продукции на сайте.

2. Далее нажимает "Подать заявку".

3. После чего, во всплывшем окне вводит данные, через которые отдел продаж связывается с Поставщиком.

4. После того, как поставщик получит данные для входа, необходимо авторизоваться на сайте, введя логин и пароль (рис. 2)

| С сервисе            | <b>л</b> 📃 Каталог м<br>Для поставщиков        | еталлопроката<br>Серенсы М                              | 744 5856<br>металлобазы пользова<br>Ларочник стали и сплавов                    | 1.5МЛН+<br>позиций товерое<br>Справочник стандартов Блог   | Поставщики Заявки | Boint<br>Mocess |  |
|----------------------|------------------------------------------------|---------------------------------------------------------|---------------------------------------------------------------------------------|------------------------------------------------------------|-------------------|-----------------|--|
| ۲                    | Быстри<br>и выбо<br>Актуальное н<br>Зарегистри | ЫЙ ПОИСК<br>Эр постав<br>аличие металла бе<br>проваться | металла<br>вщика<br>ва пок<br>Для авторизаци<br>Аля авторизаци<br>Введите номер | м мы отправии код<br>елефона.<br>телефона                  |                   |                 |  |
| Популярн<br>Арматура | Балка                                          |                                                         | робь                                                                            | Получить код<br>рированы?<br>доция<br>Вкод для поставшиков | Kaapar            | Cworpens ace    |  |
| Выбе                 | ерите разде                                    | ел                                                      | Арматура                                                                        | Крепеж                                                     | Полоса            | Труба           |  |

Рисунок 2.

## Завершение использования программы

#### Роль: пользователь

1. Авторизованному пользователю необходимо нажать на кнопку с изображением круга, расположенную в правом верхнем углу (рис. 3). После чего нажать кнопку "Выйти из аккаунта" (рис 4).

|      | 2                 |  |
|------|-------------------|--|
|      | Рисунок 3.        |  |
| €) I | Зыйти из аккаунта |  |
|      | Рисунок 4.        |  |

#### Роль: поставщик

1. Авторизованному пользователю необходимо нажать на кнопку с изображением круга, расположенную в правом верхнем углу (рис. 5). После чего нажать кнопку "Выйти из аккаунта" (рис. 6).

| Рисунок 5.          |
|---------------------|
| 🕤 Выйти из аккаунта |
| Рисунок 6.          |

## Контакты

Телефон: +7 (922) 635-46-04 E-mail: 101@e-metall.ru